## 残保金征缴"一件事"残保金申报缴费操作手册

步骤1

用人单位通过残保金征缴"一件事"专栏,确认过残疾人就业保障金应纳费额。确认无 误后点击"立即缴费",会弹出操作提示"确认跳转进行支付吗?"点击"确认"后,系统 自动跳转至支付界面。

| 上海一网)<br>上海一网) | 15月2日<br>通 小<br>章 市级 | 报告》<br>操作提示<br>确认期转进行支付吗? | 1844/71 1862月前);<br>× | 転出上海 EN き<br>Q RIPPETIT |              |
|----------------|----------------------|---------------------------|-----------------------|-------------------------|--------------|
| #C             | 2名称:<br>2登记码:        | 上海—1<br>公司<br>00528816    | 取用 弗益<br>征权年份:        | 91310000593115013J      |              |
| 35.6           | 與职工檢定人数:             | 0.0                       | 残疾职工比例:               | 0%                      |              |
| <u>ku</u> t    | <b>證纳残保金金額</b> :     | <u>223264.6</u> 元         |                       |                         | BAS<br>BASES |
| et.            | -#                   | 5280                      | 波费                    |                         |              |

## 步骤 2

选择已经在税务系统中实名的办税员,选择"自然人用户登录密码"、"手机验证"、"刷 脸验证"其中一种验证方式验证通过即可进入。

| <u>全国</u> →#化在线或务服务平台<br>上海一网通办 |                     |                           |                                    | 🛄 登录   注册                               |
|---------------------------------|---------------------|---------------------------|------------------------------------|-----------------------------------------|
| ♀ 国家税务总局上海市税务局                  | 办税人员选择              |                           | ×                                  | 上海城市精神<br>湖桥到111 - 湖城中國 - 开码需题 - 大气跳到   |
|                                 | 沫**-310******1699-5 | 力税员-互联网实名                 | ~                                  |                                         |
|                                 | 验证方式:               | 自然人用户登录密码 🦳 手机脸           | 证 🗌 刷脸验证                           |                                         |
|                                 | 请输入自然入出户密码          | 确认                        |                                    |                                         |
|                                 |                     |                           | 忘记密码                               |                                         |
|                                 |                     |                           |                                    |                                         |
| <u>政府网站</u><br>找错               | ✓ 不良信息<br>举援中心      | 地址:人民大道200号<br>邮编: 200003 | 联系电话: 23111111<br>上海政务服务总客服: 12345 | 沪ICP番:12004267<br>沪公网安策:31010102004544号 |
|                                 |                     |                           |                                    | 政府网站标识码: 310000044                      |

## 步骤 3

选择实际需要缴纳的残疾人就业保障金的年份 2022 年,点击"确定",进入"残疾人就 业保障金缴费申报表"

| ▲ 全国——總化在該政務服務事件<br>上海一网通办 | 首页 政务服务        | 要闻动态 政务公开 | 政民互动 走进上海                    | □ 登录   注册                                                         |
|----------------------------|----------------|-----------|------------------------------|-------------------------------------------------------------------|
| ● 国家税务总局上海市税务局             | 清选             | 择         | م<br>×                       | —————————————————————————————————————                             |
|                            | 清              | 选择所属年份:   |                              |                                                                   |
| ▶<br>● <u>秋期</u> 開站<br>● ● | ✓ <sup>★</sup> | Wate      | 國: 23111111<br>身磁频检察服: 12345 | )의CP欄: 12004267<br>)의소제史書: 31010102004544号<br>政府用品册记号: 3100000044 |
|                            |                |           |                              |                                                                   |
|                            |                |           |                              |                                                                   |

## 步骤 4

确认"残疾人就业保障金缴费申报表"中的各个数据信息均无误后点击"保存",再点击申报,自动跳转至"申报记录查询"

| 一站式运维平1 | e azswi | jcs.tax.sh.gov.<br>jango Page 🛛 🤅     | .cn/sbzx-web         | /apps/views/sb_gdlh_<br>he 🔞 我的地盘 - 禅道 | jybzjsbb_20191;<br>😤 百虞一下, 你 | 2/sb_gdlh_jybzjsbb.<br>脫知道 🔇 电子测试系 | html?sbzlDm=21108&v<br>F境 📀 电子开发环境 🧐 | isitFrom=ywtb&ty<br>接口自动化测试干翁     | /bjbm=04002    | 092110 Q ☆ |  |  |  |  |  |
|---------|---------|---------------------------------------|----------------------|----------------------------------------|------------------------------|------------------------------------|--------------------------------------|-----------------------------------|----------------|------------|--|--|--|--|--|
|         |         | ▲□-###                                |                      | 首页 政务服                                 | 务 要闻动态                       | 政务公开 政民国                           | 词动 走进上海                              | 口 <u>安</u> 录                      | 1 注册           |            |  |  |  |  |  |
|         |         | ♀ 国家税务                                | (局上海市税务)             | 5                                      |                              |                                    | Q                                    | 上海湖市橋田                            | 0<br>10 · 大气讯和 |            |  |  |  |  |  |
|         | Re      | 实人就业保障金 <sup>级</sup>                  | 奥中报表                 |                                        |                              |                                    |                                      |                                   |                |            |  |  |  |  |  |
|         |         |                                       |                      |                                        |                              |                                    |                                      |                                   |                |            |  |  |  |  |  |
|         |         | 肉税人识别号                                | 91310101057          | 633175X                                | 用人单位名称                       | 上海乐道物业管理有限公                        | (II)                                 | 联系电话                              | 138****2077    |            |  |  |  |  |  |
|         |         | 暂份                                    | 上海市 ×                | • 地市                                   | 上海市 × •                      | 区县                                 |                                      | 街道乡镇                              |                |            |  |  |  |  |  |
|         | 序号      | 裏款所罵明起<br>(1)                         |                      | 上 上年在职职工工资总额<br>(3)                    | 上年在职职工人数<br>(4)              | 应安排税疾人就业比例<br>(5)                  | 上年实际安排税疾人就业人数<br>(6)                 | 上年在职职工年平均<br>工资(或当地社会平<br>均工资的2倍) | 本期应纳费<br>(8)   |            |  |  |  |  |  |
|         | 1       |                                       |                      | 7206056.00                             | 118.0000                     | 1.50%                              | 0.0000                               | (7)<br>61068.27                   | 108            |            |  |  |  |  |  |
|         | 授权声明    | 如黑你已要托代<br>为代理一切<br>都可寄予此人。<br>报权人签字: | 遭人申报,请慎写<br>说务审查,现报权 | 下列资料:<br>(定业)为本纳积人的代                   | <b>理申报人,任何与本</b> 日           | H报表有关的往来文件,                        | 甲<br>段<br>人<br>宮<br>明                | 本訪税申报表是根据置<br>宣明人签字:              | 家務改造徽法規2       |            |  |  |  |  |  |
|         | 主管税     | 痨机关:                                  |                      |                                        | 摄收人:                         |                                    |                                      |                                   | 損收日期:          |            |  |  |  |  |  |
|         | -       |                                       |                      |                                        |                              |                                    |                                      |                                   | •              |            |  |  |  |  |  |

步骤 5

1.如发现申报信息有误,可点击"申报作废",作废己申报的残疾人就业保障金申报信息,并再次申报。

2.如申报信息无误,可点击"缴款/查询",进入缴款界面。

| }  | С         | ▲不    | 安全 d    | zswjcs.tax.sh. | gov.cn/      | /sbzx-we | b/apps/ | views/sbjgcx/s | bjgcx.html |       |      |      |        |          |         |     |                    |        | ☆  |     | 5          |
|----|-----------|-------|---------|----------------|--------------|----------|---------|----------------|------------|-------|------|------|--------|----------|---------|-----|--------------------|--------|----|-----|------------|
| ŧ  | <u>19</u> | 一站式运输 | 第二十二日 🕻 | Django Page    | 0            | 门户桌面ca   | iche 🐻  | 我的地盘 - 禅道      | 😤 百度一下。    | 你就知道  | 电子测试 | 环境 🕄 | 电子开发环境 | 🤕 接口     | 自动化测试平台 | 0   | <u>登</u> 录 ;       | » 📙 其他 | 书签 | 王 闵 | <b>滚</b> 清 |
|    |           | ġ.    | <br>上 油 | 一网通            | 評合           |          |         | 政务服务           |            |       |      |      |        |          |         | ۵   |                    |        |    |     |            |
|    |           | •     | 国家税     | 务总局上海市         | <b>市税务</b> / | 5        |         |                |            |       |      |      | C      | L.       |         | 上海  | <b>城市税</b><br>線・开朗 | 申<br>  |    |     |            |
|    |           | 106   | 6- Lana |                |              |          |         |                | 电报日期       |       |      |      |        | <b>7</b> |         |     |                    |        |    |     |            |
| ſ  |           | 申报状态  | 5: -303 | 60+            |              |          |         |                | 所属时期       | 9:    |      |      | (      | · 포      |         |     |                    |        |    |     |            |
| 意调 |           |       |         |                |              |          |         |                |            |       |      |      |        |          |         |     |                    |        |    |     |            |
|    |           |       |         | 税种             |              | 申报类型     | 2 #     | 服日期 所          | 属时期起       | 所屬时期止 | 申报状  | 5 #  | 报税额    |          | ŧ       | 史速链 | ĝ                  |        |    |     |            |
|    |           | 1     | 残疾人     | 就业保障金申护        | R            | 正常申报     | R.      |                |            |       | 申报成功 | 9    | 7281.8 |          | 申报作     | 废缴  | 款/查询               |        |    |     |            |
| Ĺ  |           |       |         |                |              |          |         |                |            | -     |      |      |        |          |         |     |                    |        |    |     |            |

(六)步骤6

确认缴费金额无误后,点击""税库银联网缴费"完成费款缴纳即可。